## 【教育出版】デジタル教科書 インストール手順書

## 小学:社会

中学:

## PCにデータをコピー

1 DVDをリーダーに挿入し、しばらくすると自動再生の画面が表示されます。

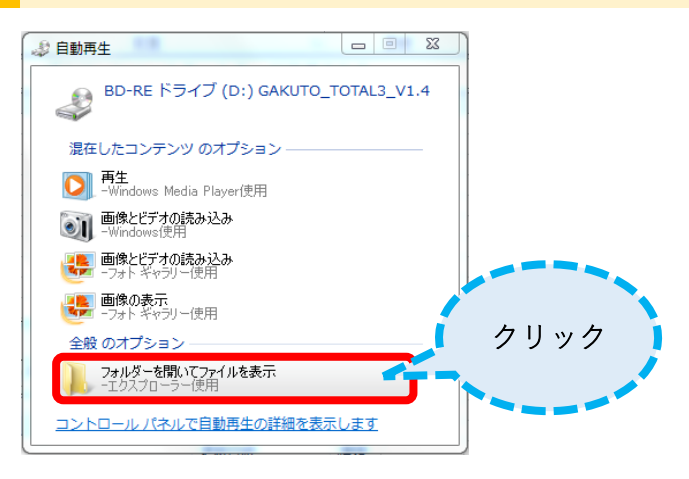

2 「現在ディスクにあるファイル」が表示されます

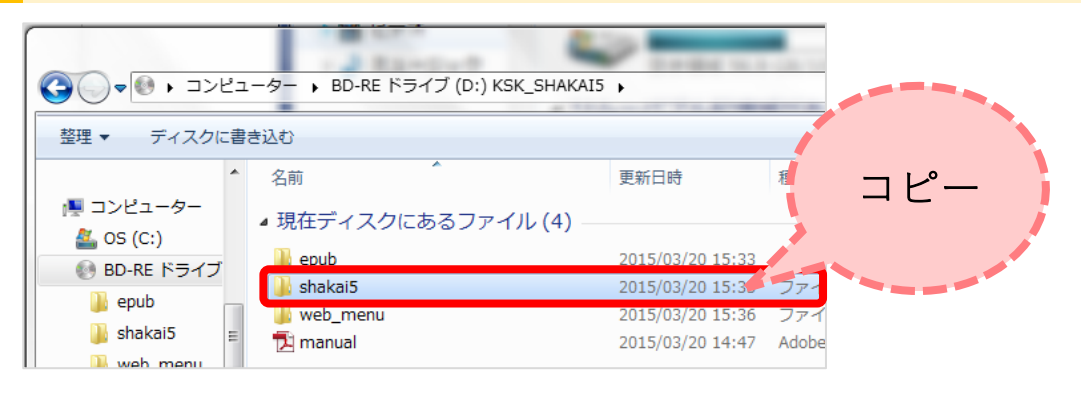

フォルダ名はそれぞれ、「shakai3」「shakai5」「shakai6」です。

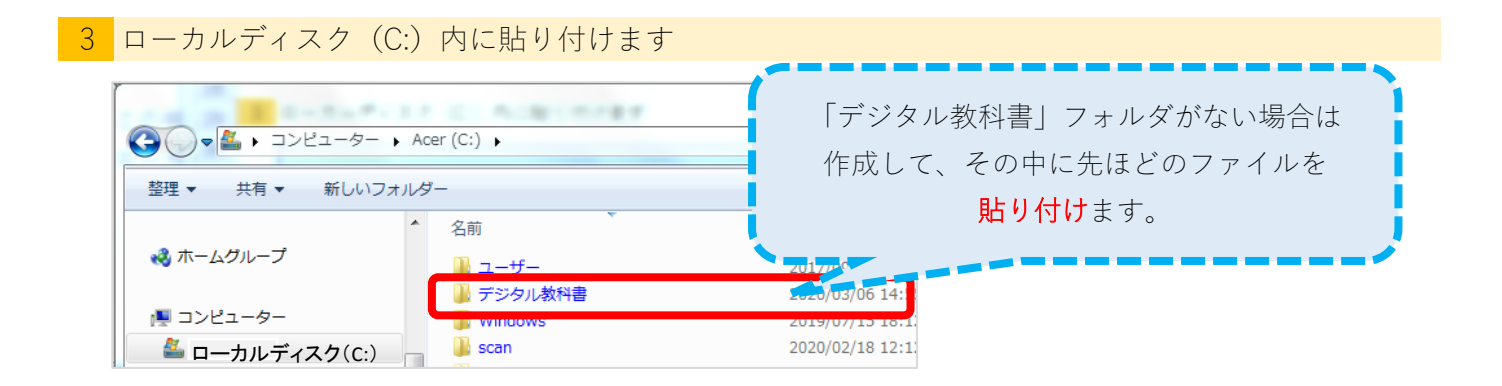

4 (コピーがはじまります)

| 残り3時間                               |                 |
|-------------------------------------|-----------------|
| コピー中 - 1,537 個の項目 (2.97             | G8)             |
| 元の場所: BD-RE ドライブ (D:)<br>残りおよそ 3 時間 | 理科5W 対象 OS (C:) |
|                                     | キャンカル           |

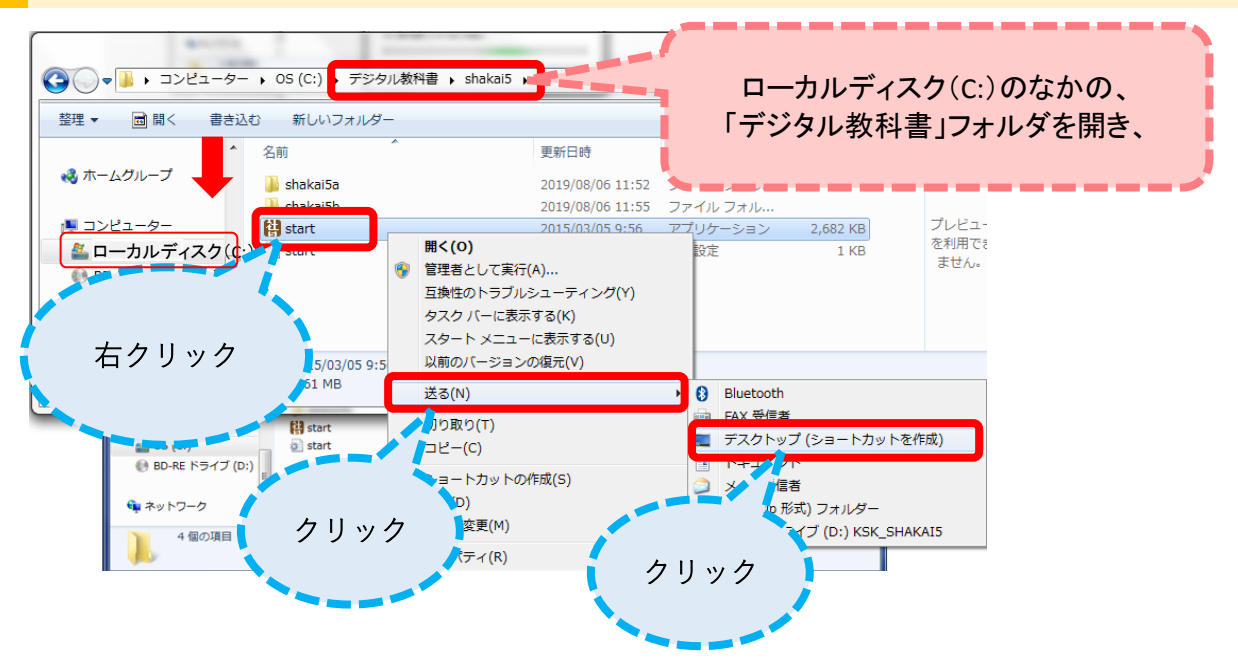

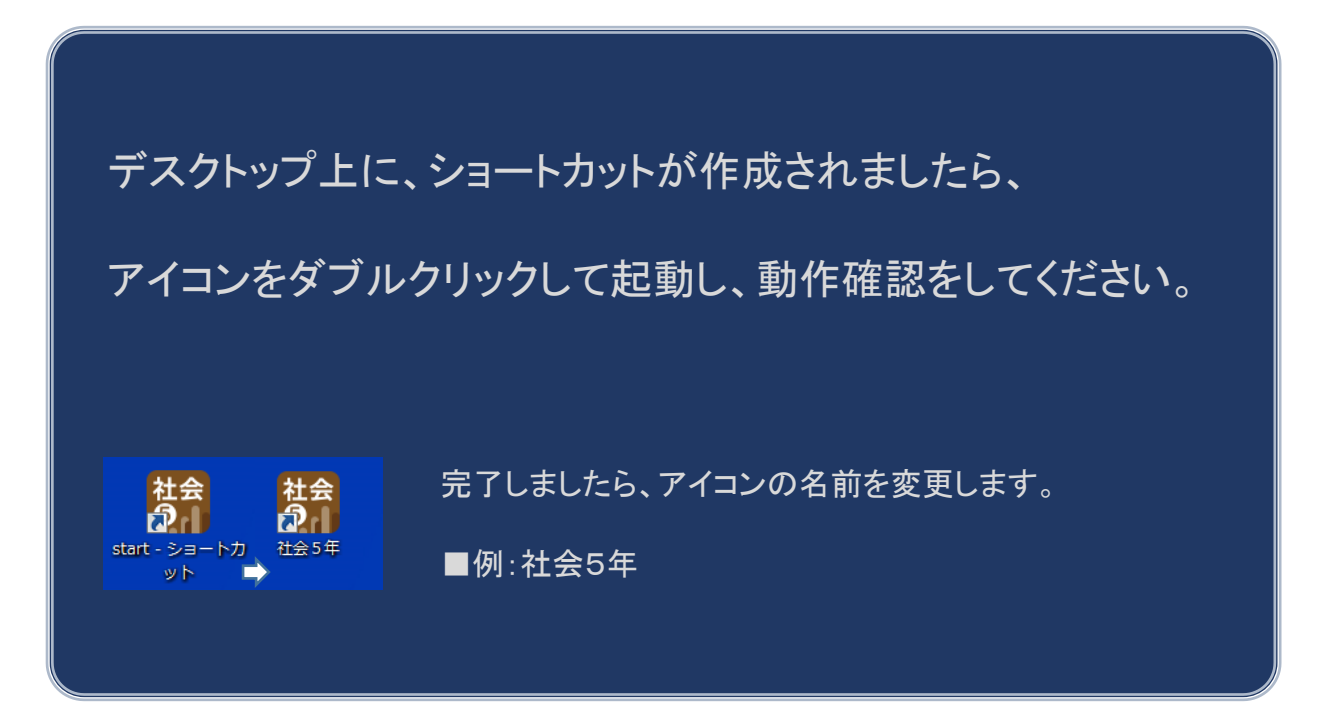